## OS - brisanje osnovnog sredstva ili uređenje OS

Poslednja izmena 15/01/2023 9:22 pm CET

1 ako smo uneli OS preko primljenog računa i rekli da ide odmah u upotrebu:

- Knjigovodstvo > osnovna sredstva > odaberemo OS > u delu Promet vidimo sve promete i pomoću crvenog X na kraju reda prometa možemo da ga obrišemo

| Osnovna sredstva         |                |                  |                    |               |                               |                           |                        |
|--------------------------|----------------|------------------|--------------------|---------------|-------------------------------|---------------------------|------------------------|
| < Nazad + Nov            | / Uredi        | l Štampan        | je kartice Tra     | ijno ukloniti | Amortizacija na dan P         | romet                     |                        |
| % amortizacije:          | 15,00          |                  |                    |               |                               |                           |                        |
| Analitika:               |                |                  |                    |               |                               |                           |                        |
| Lokacija:                |                |                  |                    |               |                               |                           |                        |
| Količina:                | 1              |                  |                    |               |                               |                           |                        |
| Neamortizujuća vrednost: | 0,00           |                  |                    |               |                               |                           |                        |
| Opis:                    |                |                  |                    |               |                               |                           |                        |
| Nabavna vrednost Ispravk | a vrednosti Is | pravka PA        |                    |               |                               |                           |                        |
| 100.000,00               | 0,00           | 0,00             |                    |               |                               |                           |                        |
| Promet<br>+ Nov promet   |                |                  |                    |               |                               | Q                         | Pretraga               |
| Vrsta prometa            | Datum          | Nabavna vrednost | lspravka vrednosti | lspravka PA   | Izvor                         | Nalog za knjiženje        | Opis                   |
| Prvi put u upotrebu      | 05.01.2022     | 100.000,00       | 0,00               | 0,00          | OS: Nova nabavka - 05.01.2022 | <u>Nalog za knjiženje</u> | Račun:564687(2022-2) 🗙 |
|                          |                |                  |                    |               |                               |                           |                        |

2 Uređivanje primljenog računa za osnovno sredstvo

- Sledeći korak je da idemo na Poslovanje > Primljeni račun vezan za ovo OS... - Račun otkažemo (u slučaju da je račun iz potvrđenog PDV perioda ili prethodne godine - ne možemo da ga otkažemo, moramo prvo otkazati PDV period ili godinu)

- Sada uredimo stavku koja je povezana sa ovim OS

## 3 Uređivanje osnovnog sredstva

- Sledeći korak je da idemo na Poslovanje > Primljeni račun vezan za ovo OS...

- Račun otkažemo (u slučaju da je račun iz potvrđenog PDV perioda ili prethodne godine- ne možemo da ga otkažemo, moramo prvo otkazati PDV period ili godinu)

- Sada obrišemo stavku koja je povezana sa ovim OS i sačuvamo račun u nacrtu

- Knjigovodstvo > osnovna sredstva > odaberite OS > možemo da uređujemo OS

## 4 Brisanje OS

- Sledeći korak je da idemo na Poslovanje > Primljeni račun vezan za ovo OS...

- Račun otkažemo (u slučaju da je račun iz potvrđenog PDV perioda ili

prethodne godine- ne možemo da ga otkažemo, moramo prvo otkazati PDV period ili godinu)

- Sada **obrišemo stavku** koja je povezana sa ovim OS i sačuvamo račun u nacrtu

 Sada možemo u Knjigovodstvo > osnovna sredstva > odaberite OS > klik na Brisanje